## HƯỚNG DẪN HỌC SINH TRƯỜNG THPT THANH ĐA KIỂM TRA LẠI TRỰC TUYẾN BẰNG MÁY TÍNH

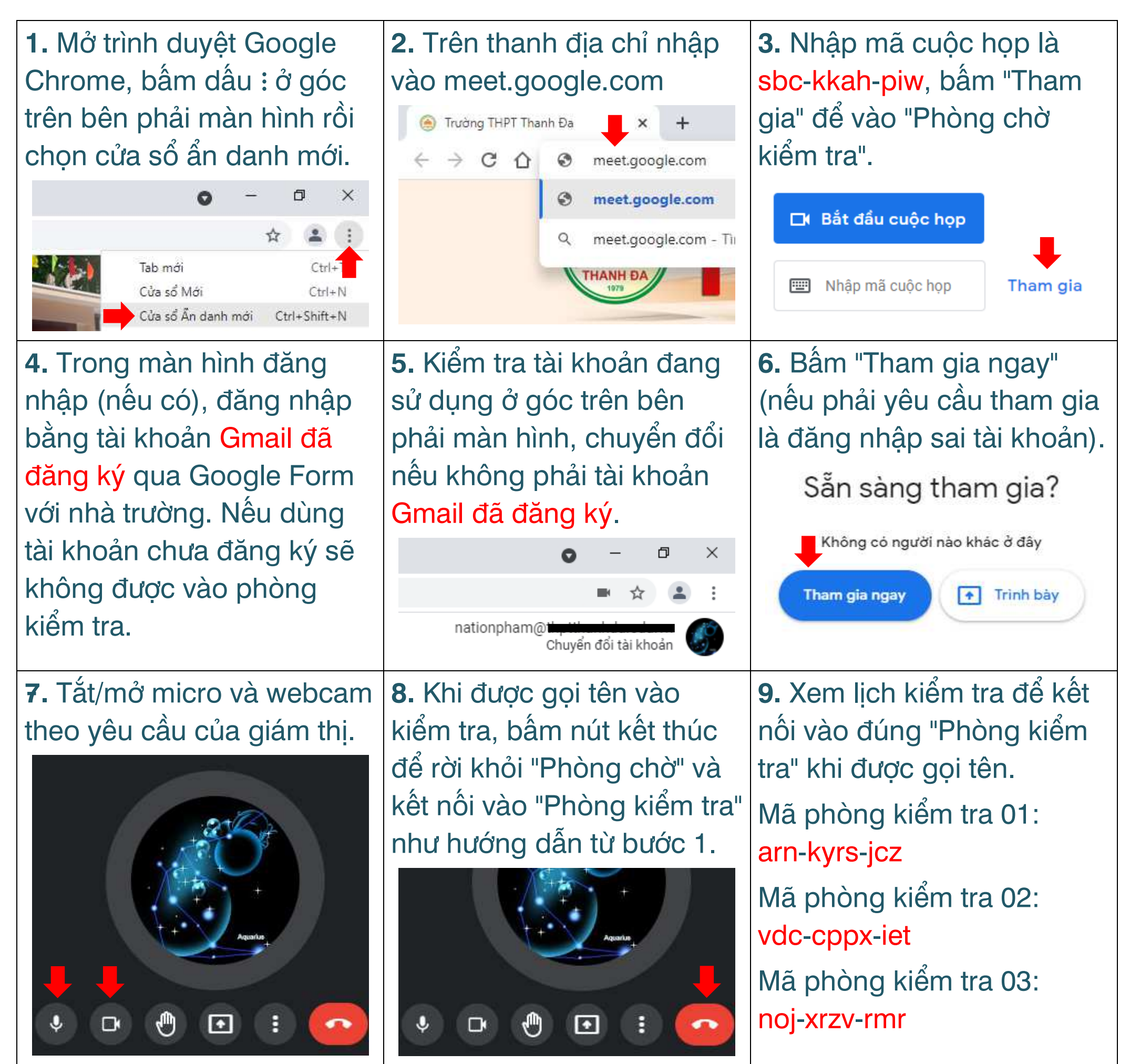

nationpham@hotmail.com